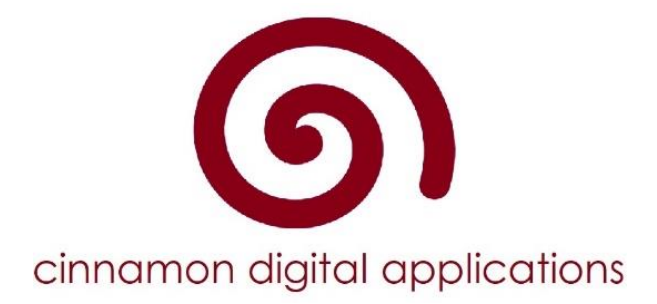

# **Digital Immunisations**

**School Access** 

# Contents

| Purpose          | 3 |
|------------------|---|
| Account Register | 4 |
| Account Verify   | 6 |
| Forgot Password  | 7 |
| Version Control  | 8 |
|                  |   |

#### Purpose

This document outlines our approach to user accounts and verification. Before any user is able to access the Cinnamon system they must:

- 1. Register an email address and password
- 2. Verify the email address by clicking on the link in the verification email
- 3. Have permissions assigned by the Immunisation Service.

All permissions to access the system must be confirmed by the Immunisation Service before permissions are added for each user. Under no circumstances must any user be granted access to the system without prior authorisation from the Immunisation Service.

### **Account Register**

To Register a Cinnamon account:

1. Go to web address provided by your immunisation service. Open the "School Area" link.

| Home Contact Staff Area School Area                                                                                                    |                                                                                                    |                                                                                                    |
|----------------------------------------------------------------------------------------------------|----------------------------------------------------------------------------------------------------|----------------------------------------------------------------------------------------------------|
| Southern Health NHSFT Chi                                                                                                    |                                                                                                    |                                                                                                    |
| Seasonal Flu<br>The children's flu veccine is offered as a yearly nasal spray<br>to young children to help protect them against flu.<br>Click, here a | Diptheria, Tetanus & Polio<br>(Td/IPV), Meningococcal ACWY<br>The TdI/IPV is given as a single jab containing vaccines<br>against dohtheris, listenus and polis. MenACWY vaccine is<br>also given as a single jab containing vaccines against<br>mennigitis A.C. Vi and Y.<br>Click here » | Human Papilloma Virus (HPV)<br>From September 2019, HPV vaccine science is all pays<br>and grins in year & HPV vaccine exceeds against carval<br>concer, some mouth and thread cancers and some cancers<br>of the anus and grintla areas. It is for children under 15 and<br>is hou injections given 6-12 months apart.<br>Click here a |

2. Click the link to register as a new user.

| Home Contact StaffArea         |                   |
|--------------------------------|-------------------|
| Log in.                        |                   |
| Use a local account to log in. |                   |
| Email                          |                   |
| Password                       |                   |
| Remember me?                   |                   |
| Log in                         | Click here to     |
| Register as a new user         | register as a new |
| Forgot your password?          | user              |
|                                |                   |

3. Complete the registration details

| Register.                                                                              |          |
|----------------------------------------------------------------------------------------|----------|
| Create a new account                                                                   |          |
| Email                                                                                  |          |
| Password                                                                               |          |
| Confirm password                                                                       |          |
|                                                                                        | Register |
| © 2019 - Cinnamon Digital Applications Limited - www.cinnamondigitalapplications.co.uk |          |

4. You will now receive an email asking you to verify your account. Please click on the link in the email. You may need to check your 'spam' or 'junk' folders.

The email will look like this:

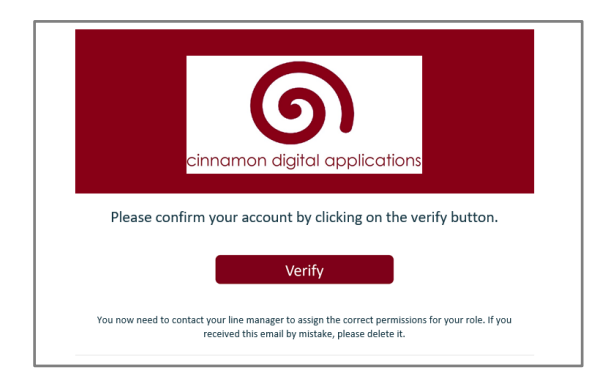

If the email is delivered to your spam folder then you must:

- a. Copy the email to your inbox
- b. Ensure that you "download pictures".

Then click on the verify button.

If you do not receive the verification email you need to:

- a. Double check that the email address used to register is valid.
- b. Check again that the email address used to register is valid!
- c. Contact your local IT team to ensure that email messages from Cinnamon are not blocked by a local policy. Account notification messages from Cinnamon will be from <u>noreply@cinnamondigitalapplications.co.uk</u>

Now that you have registered your account, you <u>MUST</u> contact the School Immunisation team so that they can apply permissions for your account.

You will be unable to access any information until this final step is complete.

#### **Account Verify**

All Cinnamon users must have a confirmed email account. You must confirm your account before you can login to the system. If you have lost the confirmation email then follow these steps:

1. Open the "School Area" link.

| Home Contact Staff Area School Area                                                                                                  |                                                                                                    |                                                                                                    |
|----------------------------------------------------------------------------------------------------|----------------------------------------------------------------------------------------------------|----------------------------------------------------------------------------------------------------|
| Southern Health NHSFT Chil                                                                                                    | Id Immunisation Service                                                                                                    |                                                                                                    |
| Seasonal Flu<br>The childron's flu vaccine is offered as a yearly nasal spray<br>to young children to help protect them against flu. | Diptheria, Tetanus & Polio<br>(Td/IPV), Meningococcal ACWY<br>The TaffV is given as a single jab containing vaccines<br>against diptherins, telsmaar dip dipto. MenACWY vaccine is<br>also given as a single jab containing vaccines against<br>meningitis A. C, W and Y.<br>Click here » | Human Papilloma Virus (HPV)<br>From September 2019, HPV vaccine is offered to all boys<br>and grin in year 8. HPV Vaccine protects against cervical<br>cancer, some mouth and throat cancers and some cancers<br>of the anus and genital areas. It is for children under 15 and<br>is two injections yone 6-12 months apart.<br>Click here » |

2. Enter your login details.

| Log in.                        |                       |
|--------------------------------|-----------------------|
| Use a local account to log in. |                       |
|                                |                       |
| Email                          | waspinall@hotmail.com |
|                                |                       |
| Password                       | •••••                 |
|                                |                       |
|                                | Remember me?          |
|                                | Log in                |
| Register as a new user         |                       |
| Forgot your password?          |                       |

3. A prompt will appear if you have not confirmed your account. Click on the "Resend confirmation" link to resend the email.

| Log in.                                |                                                  |                                                |
|----------------------------------------|--------------------------------------------------|------------------------------------------------|
| Use a local account to log in.         |                                                  |                                                |
| Invalid login attemp<br>Confirmation'. | ot. You must have a confirmed email address. Ent | er your email and password, then press 'Resend |
| Email                                  | waspinall@hotmail.com                            |                                                |
| Password                               |                                                  |                                                |
|                                        | Remember me?                                     | Click here to resend                           |
|                                        | Log in Resend confirmation                       | the confirmation<br>email                      |
| Register as a new                      | user                                             |                                                |
|                                        |                                                  |                                                |

You will now receive an email asking you to verify your account. Please click on the link in the email. You may need to check your 'spam' or 'junk' folders.

#### **Forgot Password**

All Cinnamon accounts can be reset automatically. If you forget your password then follow these steps.

1. Open the "School Area" link.

| Home Contact Staff Area School Area                 |                                                                                                    |                                                                                                    |
|-----------------------------------------------------|----------------------------------------------------------------------------------------------------|----------------------------------------------------------------------------------------------------|
| Southern Health NHSFT Chi                           |                                                                                                    |                                                                                                    |
| A P.Y                                               |                                                                                                    |                                                                                                    |
| Seasonal Flu                                        | Diptheria, Tetanus & Polio<br>(Td/IPV) Meningococcal ACWY                                                                                                    | Human Papilloma Virus (HPV)                                                                                                    |
| to young children to help protect them against flu. | The Td/IPV is given as a single jab containing vaccines<br>against diphtheria, tetanus and polio. MenACWY vaccine is<br>also given as a single jab containing vaccines against<br>meningitis A, C, W and Y. | From segmentation and response to the second second |
|                                                     | Click here »                                                                                                    | Click here »                                                                                                    |

2. Click on the "Forgot your password" link.

| Log in.           |                                |                     |  |
|-------------------|--------------------------------|---------------------|--|
| Use a local acc   | Use a local account to log in. |                     |  |
| Email             | waspinall@hotmail.com          |                     |  |
| Password          | •••••                          |                     |  |
|                   | Remember me?                   |                     |  |
|                   | Log in                         | Click here to reset |  |
| Register as a new | user                           | your password       |  |

3. Enter your email address.

| Forgot password.                                                                       |            |
|----------------------------------------------------------------------------------------|------------|
| Forgot your pas                                                                        | ssword?    |
| Email                                                                                  |            |
|                                                                                        | Email Link |
| © 2019 - Cinnamon Digital Applications Limited - www.cinnamondigitalapplications.co.uk |            |

You will now receive an email asking you to change your password. Please click on the link in the email. You may need to check your 'spam' or 'junk' folders.

## **Version Control**

| Version:            | 1.0                                                                              |
|---------------------|----------------------------------------------------------------------------------|
| Version Superseded: |                                                                                  |
| Owner:              |                                                                                  |
| Date issued:        | 11 <sup>th</sup> September 2020                                                  |
| Review date:        | Ongoing. This is a live document that should be edited when the process changes. |
| Target audience:    | All users                                                                        |